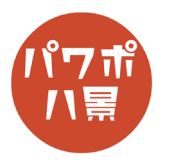

## えかきうた

| 1 | 自動保存 ● ⑦ 日 9 0 日 日 2 4 5 7 2 4 7<br>アイル 本-ム 挿入 描画 デザイン 画面切り替え アニメ-<br>い レイアウト<br>い スライド の<br>のリップポード 5<br>1<br>9イトル スライド 9<br>クイトルとコンテンツ セクション<br>日  日  日  日  日  日  日  日  日  日  日  日  日                                                                                                    | 「レイアウト」→「白紙」。                                                                     |
|---|----------------------------------------------------------------------------------------------------|-----------------------------------------------------------------------------------|
| 2 |                                                                                                    | 「挿入」→「テキストボックス」で、歌詞を作ります。                                                         |
| 3 | Image: State of the state of the state o | 絵心がある方は必要ないですが、お手本となる絵<br>を入れます。<br>ネットから作りたい絵描き歌の画像を、挿入ある<br>いは貼り付けして、サイズ・位置を調整。 |
| 4 | 今       ①       空       乃・センデーション1 - PowerPoint       夕       総定         横画       デザイン       画面切り踏え       アニメーション       スライド ショー       校園       表示       ヘルプ       Acroba         福岡の生態       日の変更。<br>夏回の世地ト・       200       200       200       200       200       200       200       200       200       200       200       200       200       200       200       200       200       200       200       200       200       200       200       200       200       200       200       200       200       200       200       200       200       200       200       200       200       200       200       200       200       200       200       200       200       200       200       200       200       200       200       200       200       200       200       200       200       200       200       200       200       200       200       200       200       200       200       200       200       200       200       200       200       200       200       200       200       200       200       200       200       200       200       200       200                                                                                                    | 「図の形式」→「透明度」→「透明度:80%」で、<br>画像を薄くします。<br>「Ctrl」+「X」キーで、切り取り。                      |
| 5 | )                                                                                                    | 「表示」→「スライドマスター」。                                                                  |

このマニュアルは PowerPoint Microsoft 365 バージョン 2004 で書かれています

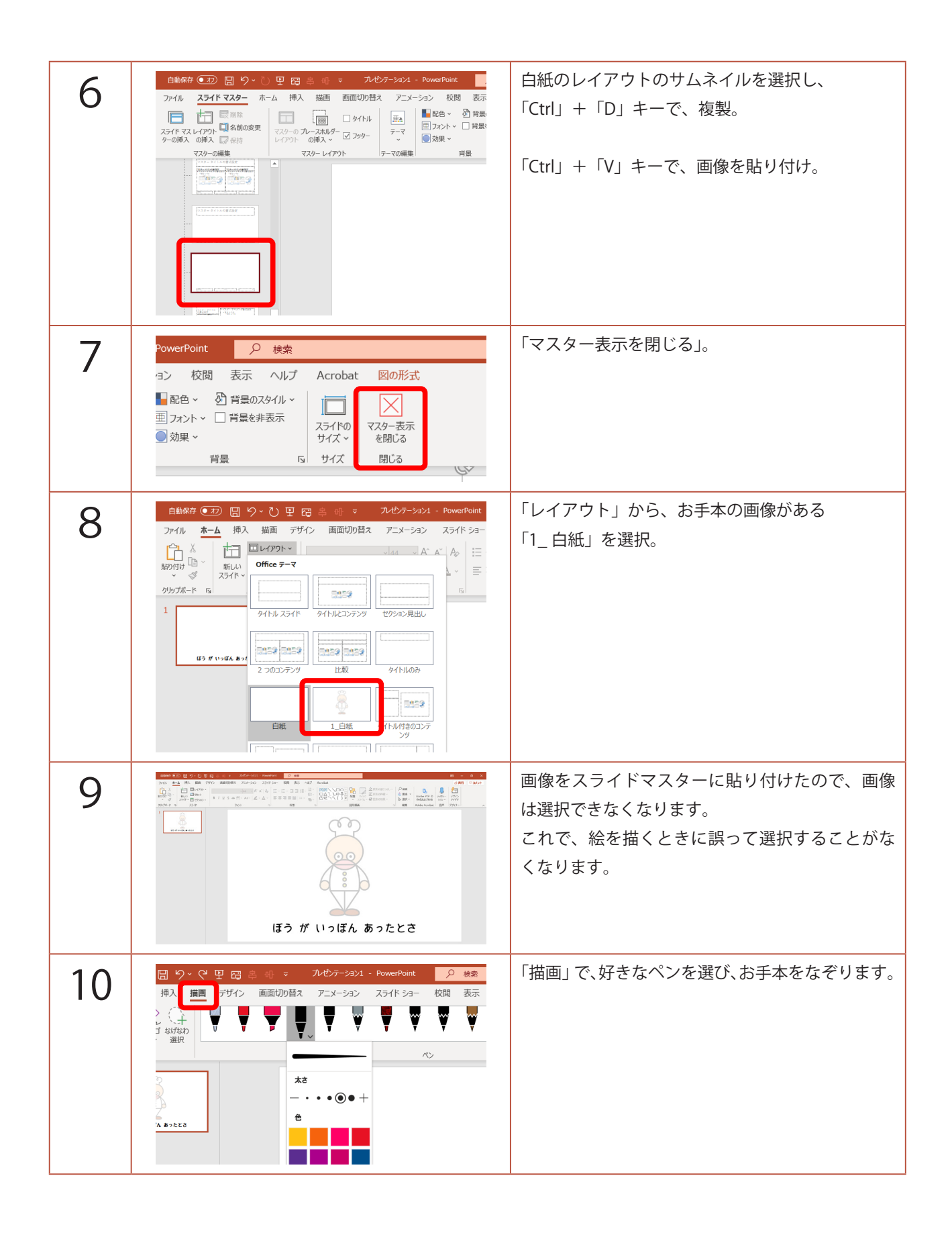

| 11 | 自動保存       20       9       9       9       9       9       9       9       7       1       1       1       1       1       1       1       1       1       1       1       1       1       1       1       1       1       1       1       1       1       1       1       1       1       1       1       1       1       1       1       1       1       1       1       1       1       1       1       1       1       1       1       1       1       1       1       1       1       1       1       1       1       1       1       1       1       1       1       1       1       1       1       1       1       1       1       1       1       1       1       1       1       1       1       1       1       1       1       1       1       1       1       1       1       1       1       1       1       1       1       1       1       1       1       1       1       1       1       1       1       1       1       1       1 <th1< th=""> <th1< th=""> <th1< th=""> <th1< th=""></th1<></th1<></th1<></th1<> | 絵が描き終わったら、<br>「ホーム」→「レイアウト」→「白紙」で、<br>お手本を消します。                                                                                                    |
|----|----------------------------------------------------------------------------------------------------|----------------------------------------------------------------------------------------------------|
| 12 | 自動保存 ● 20 日 9 ~ (* 日 日 亭 町 ァ 2/457-535)<br>ファイル A-A 挿入 描画 デザイン 画面切の替え アニメーション<br>(************************************                                                                                                    | スライドのサムネイルをクリックし、<br>「Ctrl」+「D」キーで、複製。                                                                                                    |
| 13 | TOTOL AND AND AND AND AND AND AND AND AND AND                                                                                                    | 四角を描く要領で、絵を選択し、<br>「Delete」キーで、削除。                                                                                                    |
| 14 | ぼう が いっぽん あったとさ                                                                                                    | 1枚目のスライドのサムネイルをクリックし、<br>絵から最初のパーツを選択。<br>「Ctrl」+「C」キーで、コピー。<br>※ 複数のパーツがグループ化されていることがあ<br>ります。そのときは、「Ctrl」+「Shift」+「G」キー<br>で、グループ化を解除してから選択しましょう。 |
| 15 | (ぼう が いっぽん あったとさ                                                                                                    | 2枚目のスライドのサムネイルをクリックし、<br>「Ctrl」+「V」キーで、貼り付け。                                                                                                    |
|    | ぼう が いっぽん あったとさ                                                                                                    |                                                                                                    |

| 16 | 自動保存 ● 20       日、少、 ぐ 里 田 二、 小 じ テーション1 - Powerf         ファイル       木 ム       挿入 描画       デザイン       画面切り替え       アニメーション       スライド         ご 本       ゴ レ (アワト ~)       ゴ レ (アワト ~)       ゴ レ (アワト ~)       一 (日 ~)       ● (日 ~)       ● (1 ~)       ● (1 ~)       ● (1 ~)       ● (1 ~)       ● (1 ~)       ● (1 ~)       ● (1 ~)       ● (1 ~)       ● (1 ~)       ● (1 ~)       ● (1 ~)       ● (1 ~)       ● (1 ~)       ● (1 ~)       ● (1 ~)       ● (1 ~)       ● (1 ~)       ● (1 ~)       ● (1 ~)       ● (1 ~)       ● (1 ~)       ● (1 ~) <th< th=""><th>2枚目のスライドのサムネイルをクリックし、<br/>「Ctrl」+「D」キーで、複製。</th></th<> | 2枚目のスライドのサムネイルをクリックし、<br>「Ctrl」+「D」キーで、複製。                                           |
|----|----------------------------------------------------------------------------------------------------|--------------------------------------------------------------------------------------|
| 17 | <br>はっぱ かな                                                                                                    | 歌詞を変更します。                                                                            |
| 18 | ぼう が いっぽん あったとさ                                                                                                    | 1枚目のスライドのサムネイルをクリックし、<br>次のパーツを選択(複数の時は「Shift」キーを押<br>しながら選択)。<br>「Ctrl」+「C」キーで、コピー。 |
| 19 | はっぱ かな                                                                                                    | 3枚目のスライドのサムネイルをクリックし、<br>「Ctrl」+「V」キーで、貼り付け。<br>このように、手順 16~ 19 を繰り返し、スライド<br>を作ります。 |
| 20 |                                                                                                    | 完成したら、1枚目のスライドのサムネイルをク<br>リック、歌詞に絵描き歌のタイトルを入れましょ<br>う。                               |
| 21 | <br>ぼう が いっぽん あったとさ                                                                                                    | アニメーションをかけていきます。<br>2枚目のスライドのサムネイルをクリックし、<br>パーツを選択。                                 |

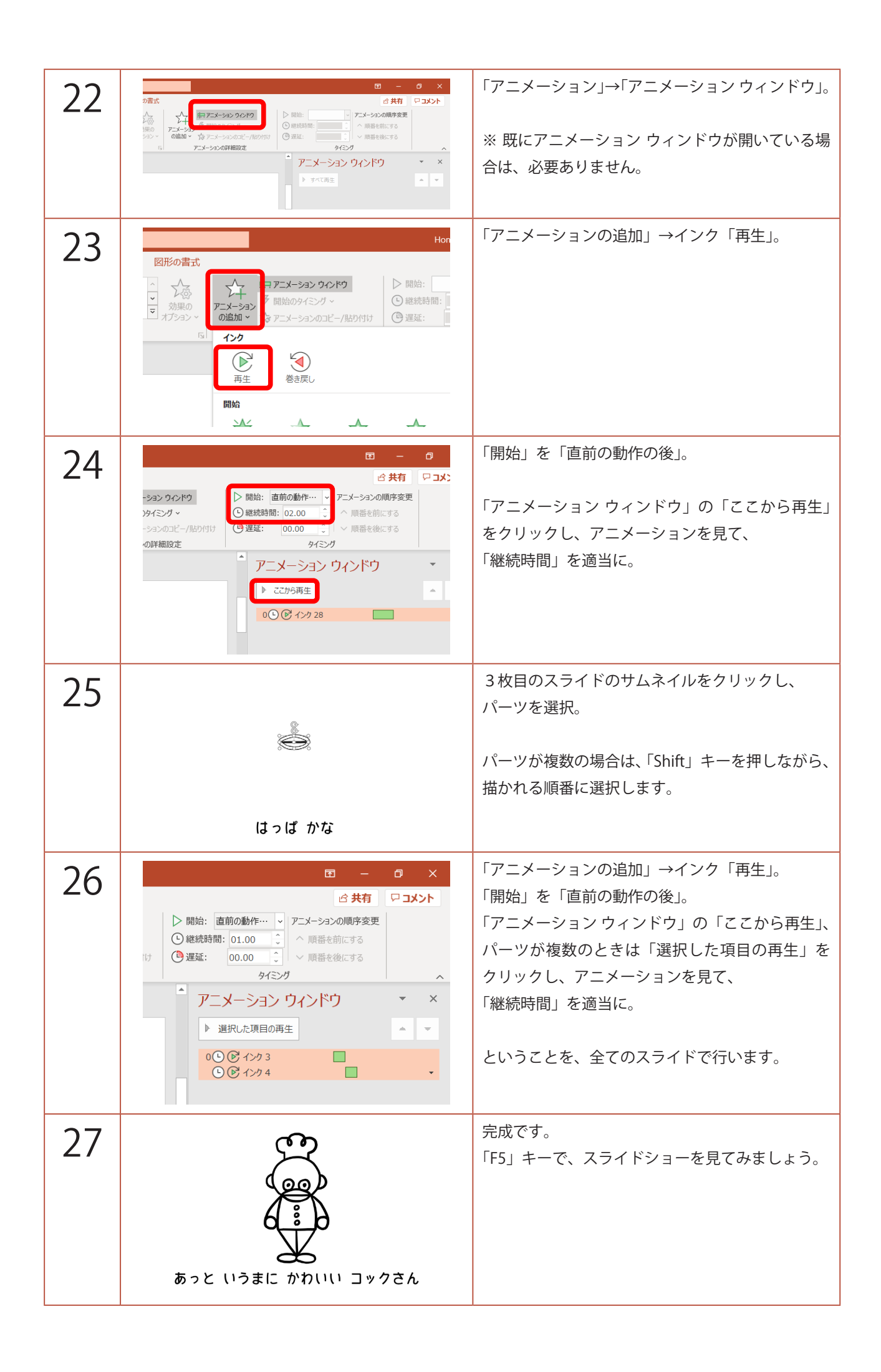